## **Procedure to Connect NIC VPN for GEP Users.**

This procedure is a step by step guide to connect NIC VPN on Windows machines to access the VPN services. It is prepared for end users. The following pre-requisites need to be ensured by the users before using this procedure,

- a) Windows Client Machine (Win-7 and above) with Internet connectivity.
- b) VPN gets connected through network proxies. However, no proxy server should be defined on the client machine itself.
- c) Driver for hardware crypto token installed on the client machine and DSC from the hardware crypto token recognised in the Internet Explorer.
- 1. Open **Internet Explorer** and click on **Tools icon** on the top right side of the page as shown in the figure below.

|      |       |        |   | _ 0 <u>_ x</u> _ |   |
|------|-------|--------|---|------------------|---|
|      |       |        |   | t 🕆              | Ø |
| +You | Gmail | Images | ш | Sign in          |   |

2. Click on Internet Options as shown below.

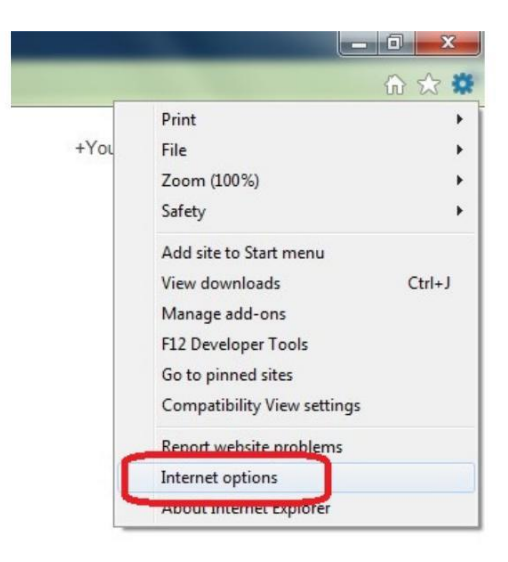

3. Click on **Trusted Sites** and then on **Sites** button as shown below.

| General      | Security                                    | Privacy Co                                                                                | ontent Con                            | nections                              | Programs                 | Advanced        |
|--------------|---------------------------------------------|-------------------------------------------------------------------------------------------|---------------------------------------|---------------------------------------|--------------------------|-----------------|
| Select       | ernet L<br>Trustee<br>This zon<br>trust not | iew or change<br>ocal intranet<br>d sites<br>e contains we<br>t to damage y               | Trusted sit                           | tungs.<br>es Res<br>s<br>rou<br>er or | Stricted<br>ites         | 25              |
| Secu<br>Allo | ity level fo<br>wed levels<br>Med<br>- F    | r this zone<br>for this zone:<br><b>lium</b><br>Prompts befor<br>intent<br>Jnsigned Activ | : All<br>e downloadir<br>veX controls | ng potenti<br>will not be             | ally unsafe<br>downloade | d               |
| E            | Enable Pr                                   | otected Mode                                                                              | (requires re<br>Custom le             | starting Ir                           | nternet Exp              | lorer)<br>level |
|              |                                             |                                                                                           | Rese                                  | et all zone:                          | s to default             | level           |

4. Add the following URLs one by one and click Close button as shown in the figure below, <u>https://sconnect.nic.in</u> <u>https://sconnect1.nic.in</u> <u>https://sconnect7.nic.in</u>

| https://sconnect.nic.in                                                         | Add            |
|---------------------------------------------------------------------------------|----------------|
| Vebsites:                                                                       |                |
| https://sconnect.nic.in<br>https://sconnect1.nic.in<br>https://sconnect7.nic.in | <u>R</u> emove |
|                                                                                 |                |

- 5. Click OK button in Internet Options box.
- 6. Now, download and install VPN Client for Windows from the website <u>http://vpn.nic.in</u> as shown below.

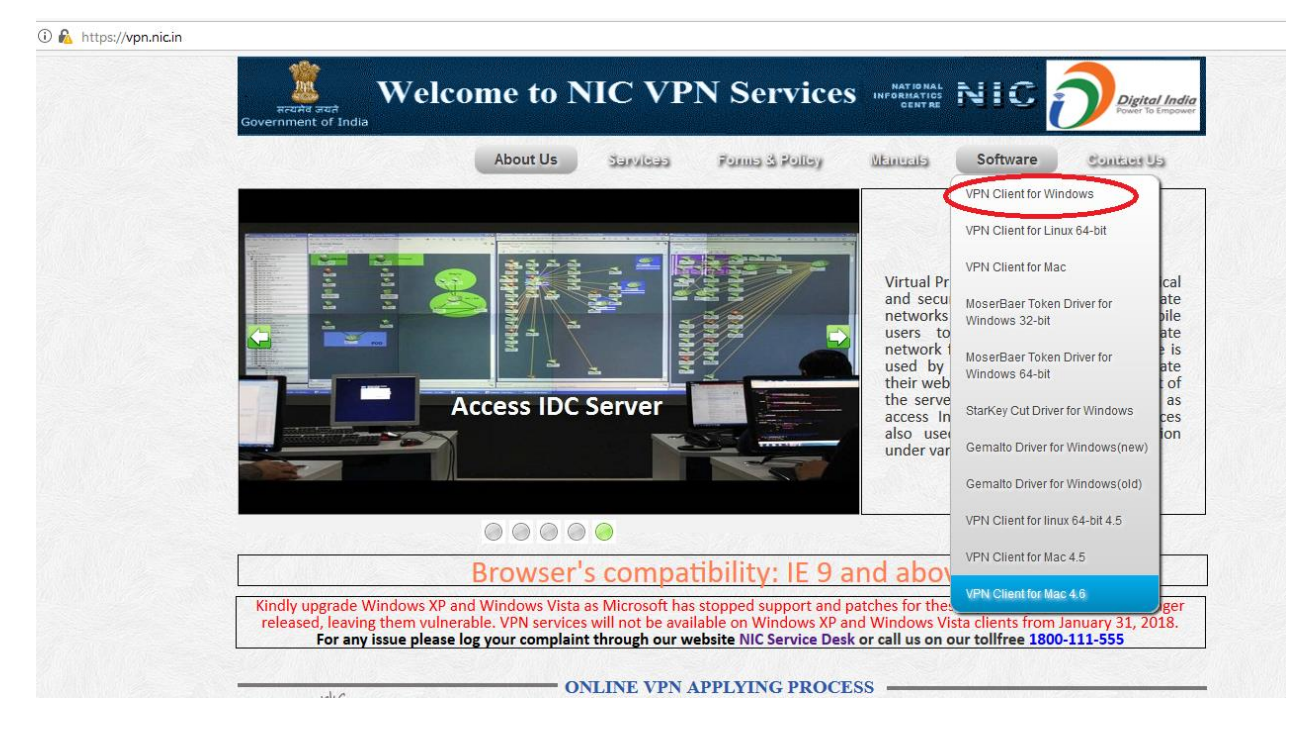

7. Click on Next button to install the client software as shown in figure below.

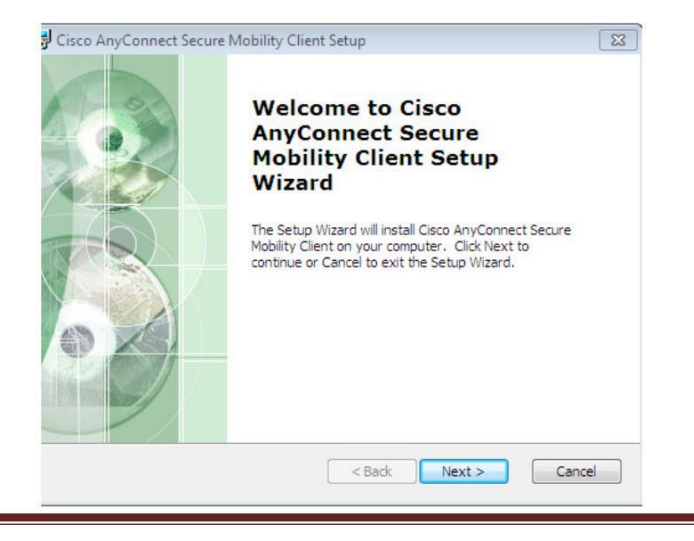

8. Now check I accept the terms in the License Agreement and Next as shown in the figure below.

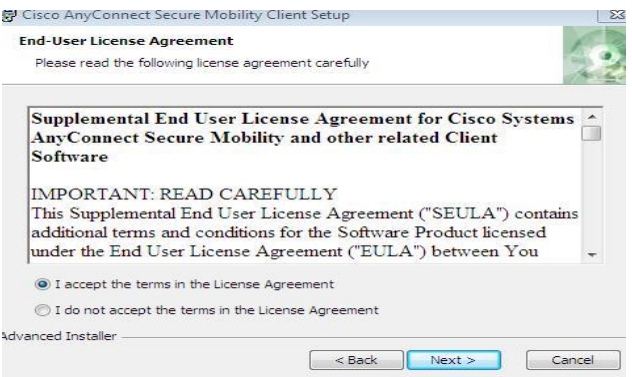

9. Click **Finish** button to complete installation as shown in the figure below.

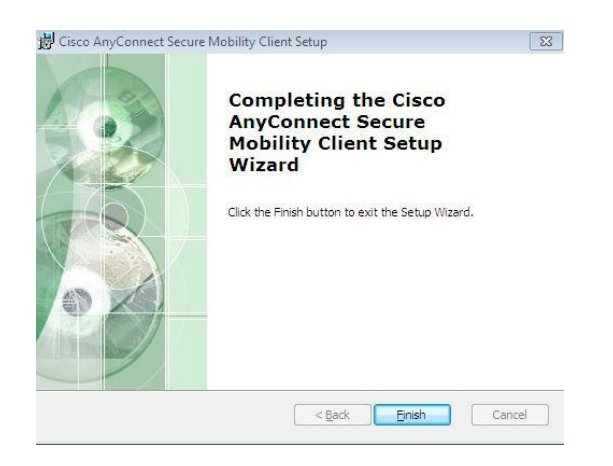

- 10. Insert the hardware crypto token containing DSC in a USB port of client machine.
- **11.** Open **Cisco AnyConnect Secure Mobility Client** from the Start Menu of Windows as shown in the figure below.

| S Cisco AnyCo | nnect Secure Mobility Client |                   |
|---------------|------------------------------|-------------------|
|               | VPN:<br>Ready to connect.    | Connect           |
| <b>‡</b> ()   |                              | official<br>cisco |

**12**. Type **sconnect.nic.in** in the white space and then click **Connect** button to begin connection as shown above.

**13**. User will be prompted for **Cisco AnyConnect** – **Certificate Selection**, which shows the list of certificates currently available on client machine. Select the **DSC of the user** and click **OK** button as shown in the figure below.

| Windows Security                                                                                            |                                                                 |
|----------------------------------------------------------------------------------------------------|-----------------------------------------------------------------|
| Cisco AnyConnect - Certificate Selection<br>Select the certificate for authentication.                      |                                                                 |
| S H MAHMOOD<br>Issuer: ypmca<br>Valid From: 27-08-2014 to 27-08-2016<br>Cick here to view certificate prope |                                                                 |
| Cancel                                                                                                    | 1/ A MARTIN                                                     |
|                                                                                                    | 💽 Cisco AnyConnect Secure Mobility Client 📃 💻 🗶                 |
|                                                                                                    | VPH:<br>Cotacting sconnect.nic.in.<br>sconnect.nic.in v Connect |
|                                                                                                    | <b>\$</b> ()                                                    |

**14**. User will be prompted to enter the **PIN** for your DSC. Enter the correct PIN and click **OK** button, as shown below.

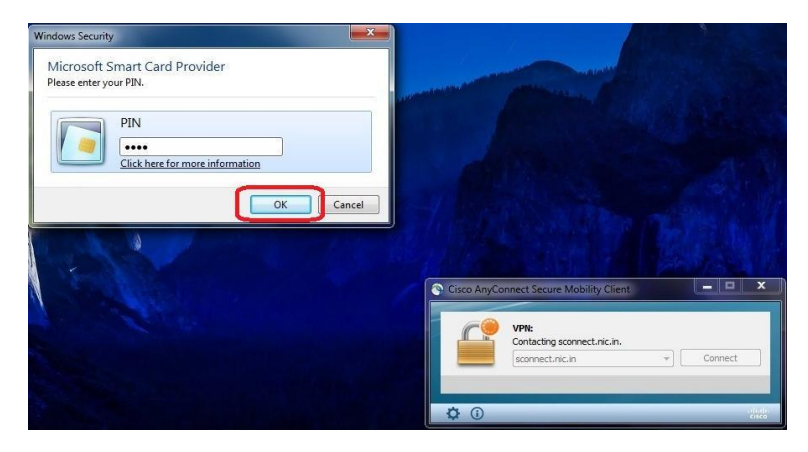

**15**. Once the correct PIN is entered, user will be re-directed to the login page, as shown below. The username will be pre-filled from your certificate. User has to enter its password and click **OK**.

| Please    | enter your username and password. |                                            |         |
|-----------|-----------------------------------|--------------------------------------------|---------|
| Username: | S H MAHMOOD/616200FD000300007DB4  | Cisco AnyConnect Secure Mobility Client    |         |
| Password: |                                   | VPN:<br>Please enter your username and par | ssword. |
|           | OK Cancel                         | sconnect.nic.in                            | Connect |

**16**. User will be re-directed to the following page on entering the correct password. Click **Accept** to complete the connection process.

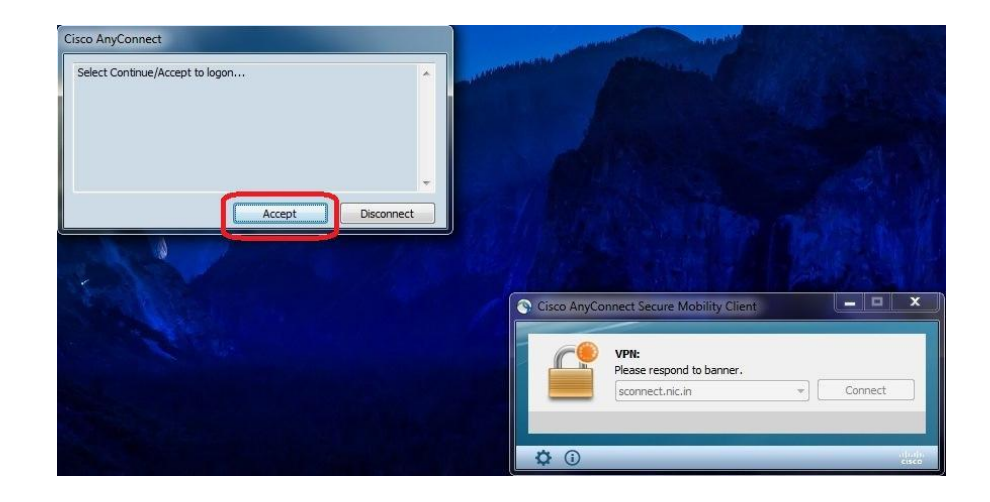

17. VPN will be connected in a minute and **webpage** will get opened, as shown below.

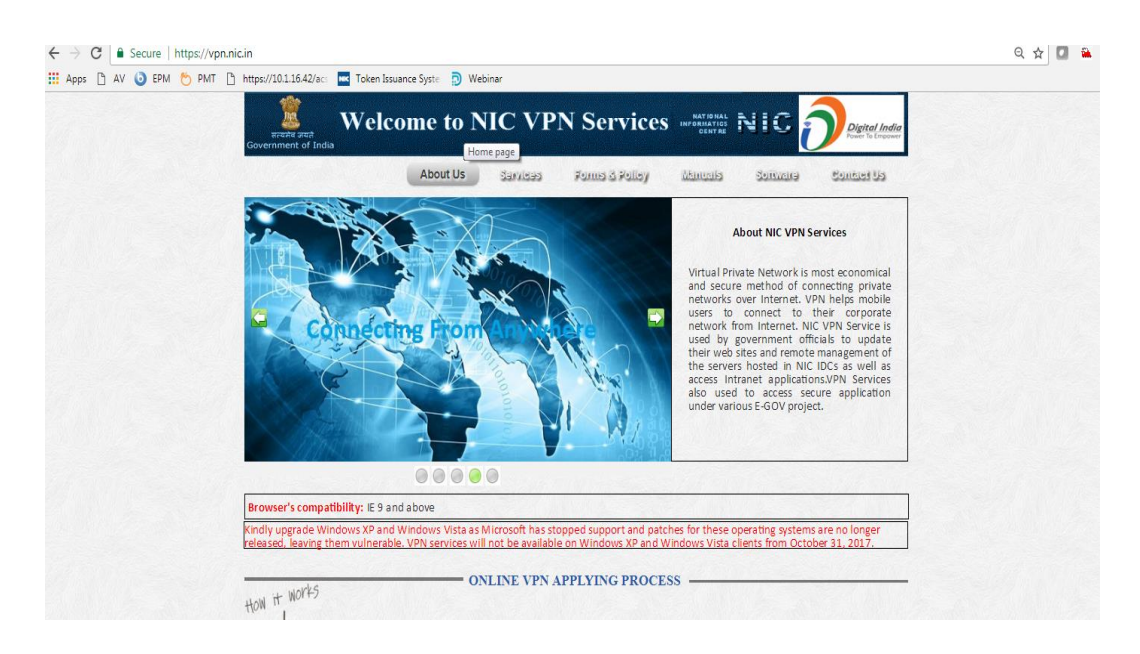

**18**. Now the user has to type the URL of GEP application to be accessed over VPN in the address bar of the browser.

**19**. The **yellow lock** over the AnyConnect Secure Mobility Client icon denotes that the VPN session is established and running.

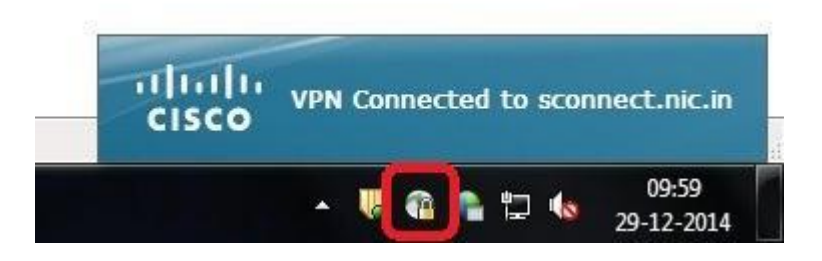

**20**.To disconnect the VPN session, click on the Cisco AnyConnect Secure Mobility Client icon in the quick launch bar and then click **Disconnect**, as shown above.

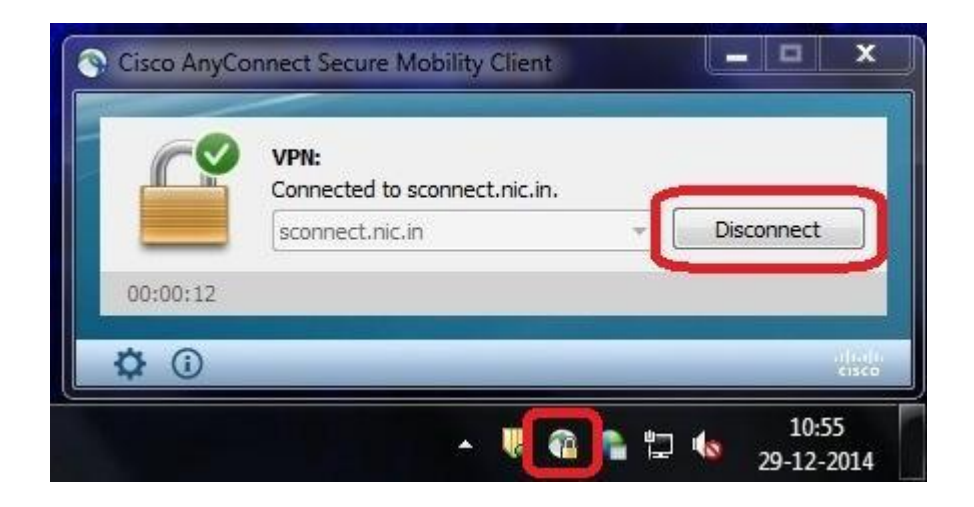